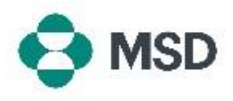

## Erstellen neuer Rollen in Ariba

In Ariba umfasst eine **Rolle** mindestens eine Berechtigung für die Nutzung bestimmter Funktionen (z. B. Rechnungsstellung für eine Bestellung, Anzeige von Aufträgen), die einem konkreten Profil erteilt wird. **Rollen können ausschließlich vom Kontoadministrator erstellt und verwaltet werden.** 

| Samuel Days paraling for upon<br>Accessed Settings<br>Cutationer Relationships<br>Cutationer Relationships<br>Cutationer Relationships<br>Cutationer Relationships<br>Solicitations<br>Accessed Relations<br>Solicitations<br>Accessed Relations<br>Solicitations<br>Accessed Relations<br>Solicitations<br>Accessed Relations<br>Solicitations<br>Accessed Relations<br>Solicitations<br>Accessed Relations<br>Solicitations<br>Accessed Relations<br>Accessed Relations<br>Access | Melden Sie sich bei Ihrem Konto an, und klicken Sie in der<br>Ecke oben rechts auf das Symbol für das Benutzerprofil.<br>Wählen Sie im Dropdown-Menü <b>Settings (Einstellungen)</b> und<br>anschließend <b>Users (Benutzer)</b> aus.                                                                                                    |
|----------------------------------------------------------------------------------------------------|----------------------------------------------------------------------------------------------------|
| Role Name     Users Assigned     Actions       Administrator <ul> <li></li></ul>                                                                                                    | Sie werden zum Bildschirm mit den Account Settings<br>(Kontoeinstellungen) weitergeleitet und dort auf die<br>Registerkarte Manage Roles (Rollen verwalten). Am unteren<br>Bildschirmrand finden Sie eine Liste mit den aktuellen Rollen.<br>Klicken Sie rechts neben der Liste auf das Pluszeichen (+).                                                                                                |
| New Role Information         Name.*         Description:         Description:                                                                                                    | Legen Sie auf dem Bildschirm <b>Role creation (Erstellung von Rollen)</b> einen Namen für die neue Rolle fest, die Sie gerade erstellen. Sie können optional auch eine Beschreibung der Rolle eingeben. Aktivieren Sie die Kontrollkästchen neben den Berechtigungen, die Benutzer, denen diese Rolle zugewiesen wird, benötigen. Klicken Sie dann in der Ecke oben recht auf <b>Save (Speichern)</b> . |
| Role Name     Users Assigned     Actions       Administrator             Accounts Receivable                                                                                                    | Nun wird die neue Rolle in der Liste der Rollen aufgeführt.                                                                                                    |